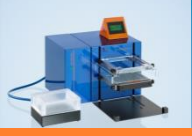

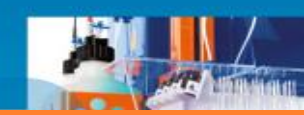

# **Miltenyi Biotec**

# **MultiMACS Cell24 Separator Plus**

# **Formation utilisateur**

#### Shahul MOUHAMAD

Chef Produits +33 6 78 40 62 65 +33 1 56 98 16 16 macs@miltenyibiotec.fr

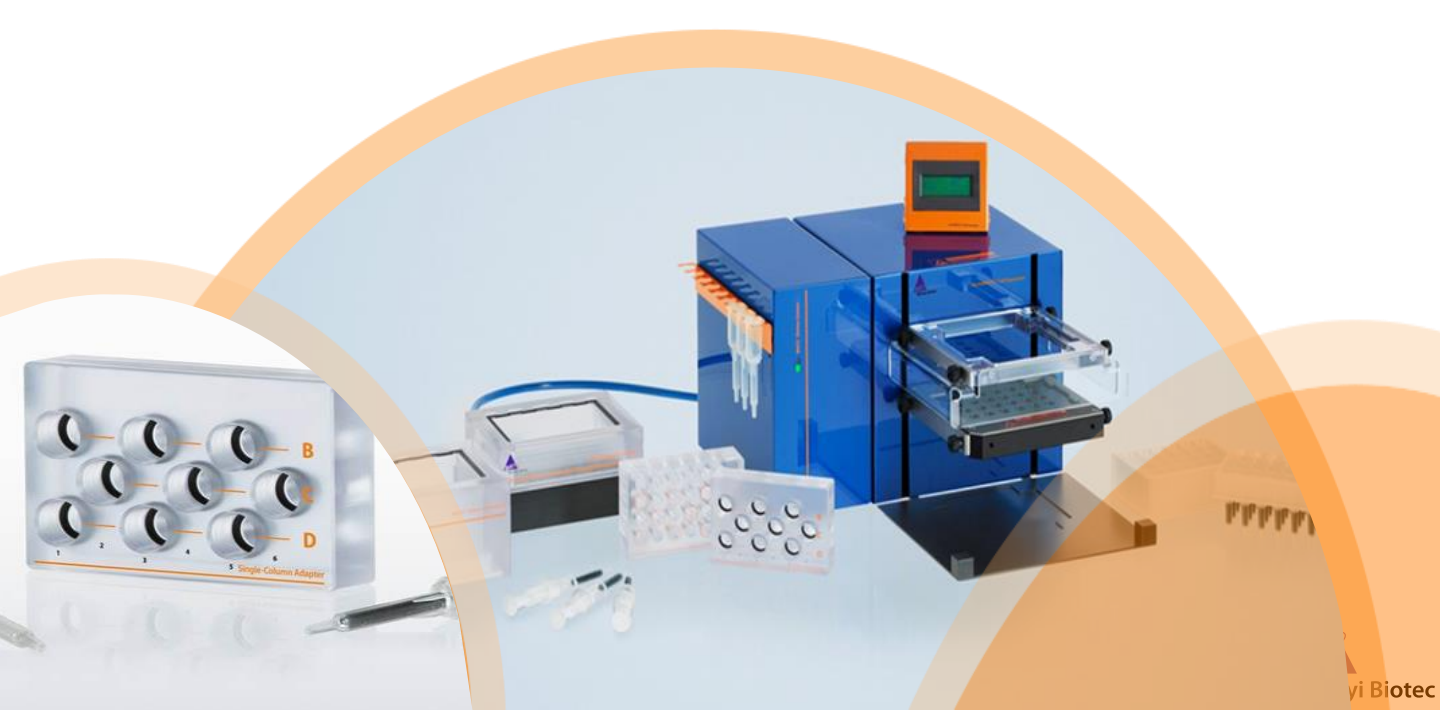

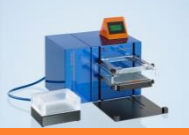

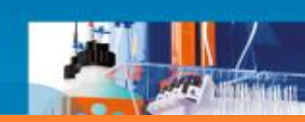

### **MACS®** Technology - Principe

Marquage magnétique avec les MACS<sup>®</sup> MicroBeads Les cellules marquées sont retenues dans la colonne.

Les cellules non marquées sont éluées dans la fraction négative. Elution de la fraction de cellules marquées, en décrochant la colonne de l'aimant.

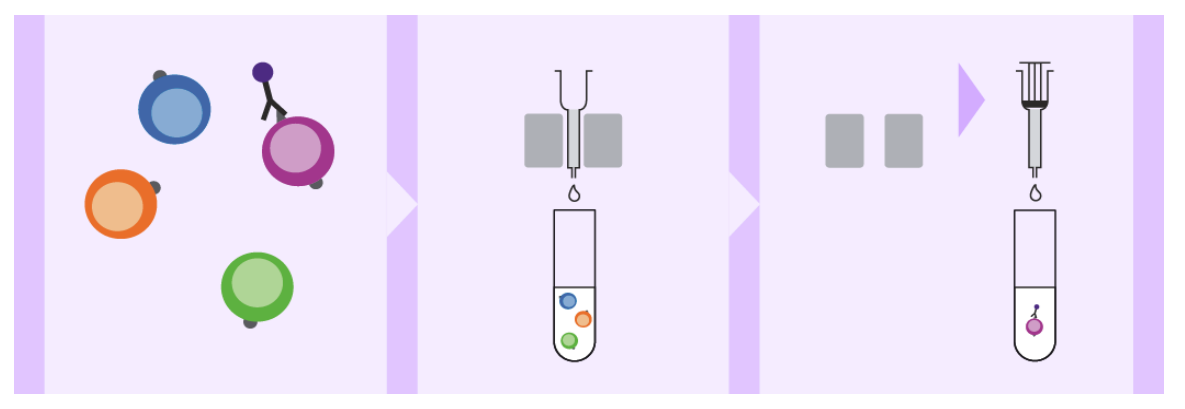

#### MACS® MicroBeads:

- Particules super-paramagnétiques de 50 nm de diamètre (⇔ taille d'un virus)
- Biodégradables et non toxiques
- Utilisables en manuel et sur autoMACS Pro

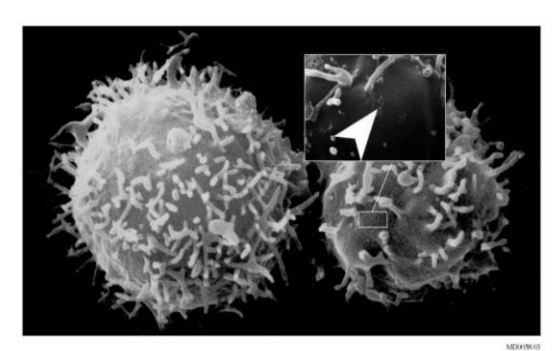

Cellules T CD8+ T isolées par MACS

#### Avantages:

- Structure, fonctions et activités cellulaires préservées
- Compatible avec la cytométrie en flux, la culture cellulaire, la purification de protéines et l'extraction d'ARNm ....

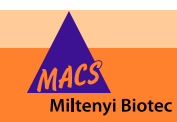

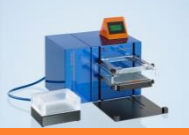

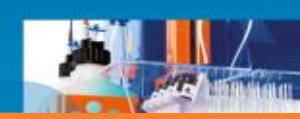

### **MACS®** Technology- Préparation des cellules

### Points importants en amont du tri:

- Une suspension de cellules bien individualisées = pas d'agrégat
- La Filtration des cellules: Ø 30µm (capacité des colonnes)
- Une bonne préparation = très bonne qualité du tri

### Origine des agrégats et solution:

- Adhérence : ajoutez de l'EDTA au tampon (Running Buffer)
- Cellules mortes : essayez d'éliminer les cellules mortes (Dead Cell Removal Beads)
- Débris de tissus : utilisez le gentleMACS et un Pre-Separation Filter pour filtrer à 30µm
- Pour une bonne dissociation de vos tissus (rate, foie, poumons, tumeurs, cerveau...), consultez note site pour découvrir tous nos kits de dissociation: <u>www.miltenyibiotec.com</u>

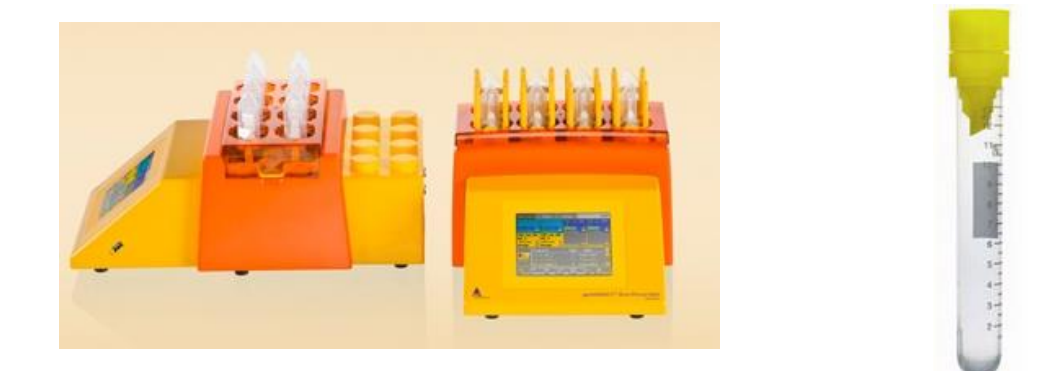

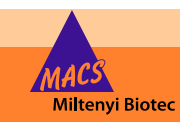

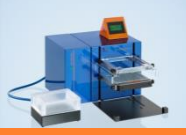

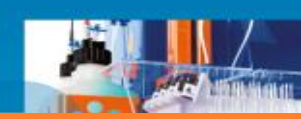

### MultiMACS Cell 24 - composants et consommables

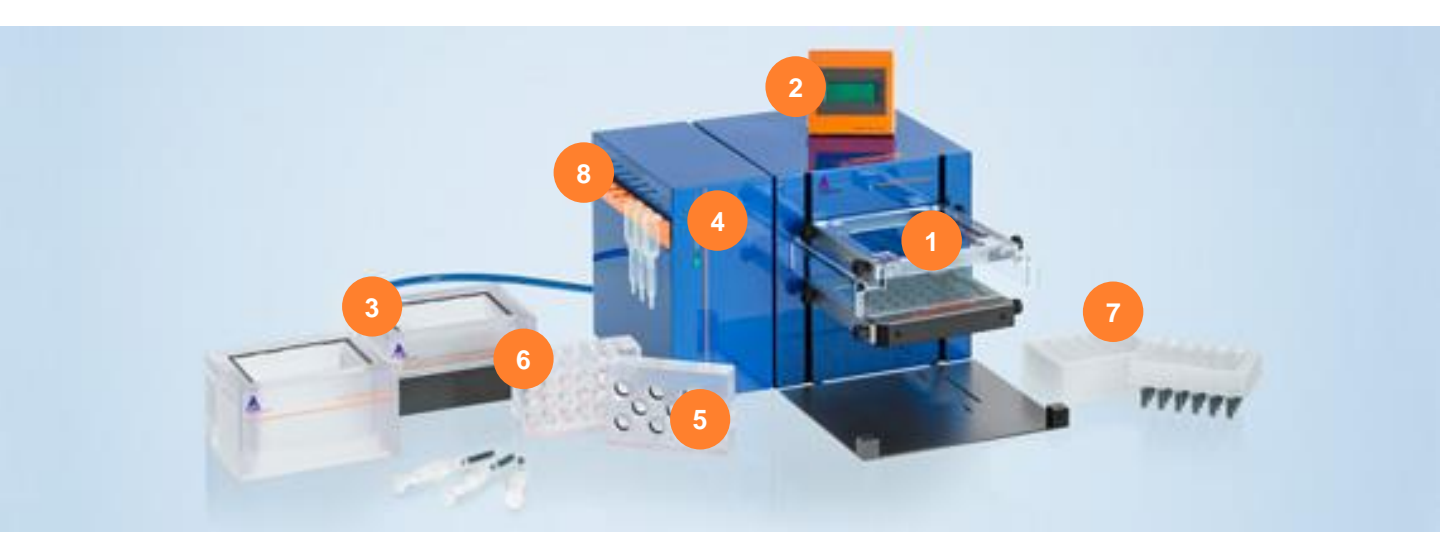

- 1- ColumnSupport: Flexible Cell Separation
- 2- Touchsrcreen
- 3- Elution Chamber with lids
- 4- MACS Elution Station and Elution Chamber
- 5- Single-Column Adapter
- 6- MultiMACS 5mL Tube Rack
- 7- Multi-24 Column Block
- 8- Column Blancks: Colonnes vides

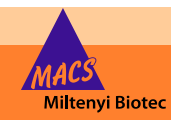

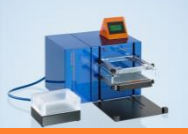

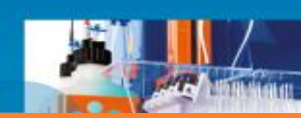

### MultiMACS Cell 24 - composants et consommables

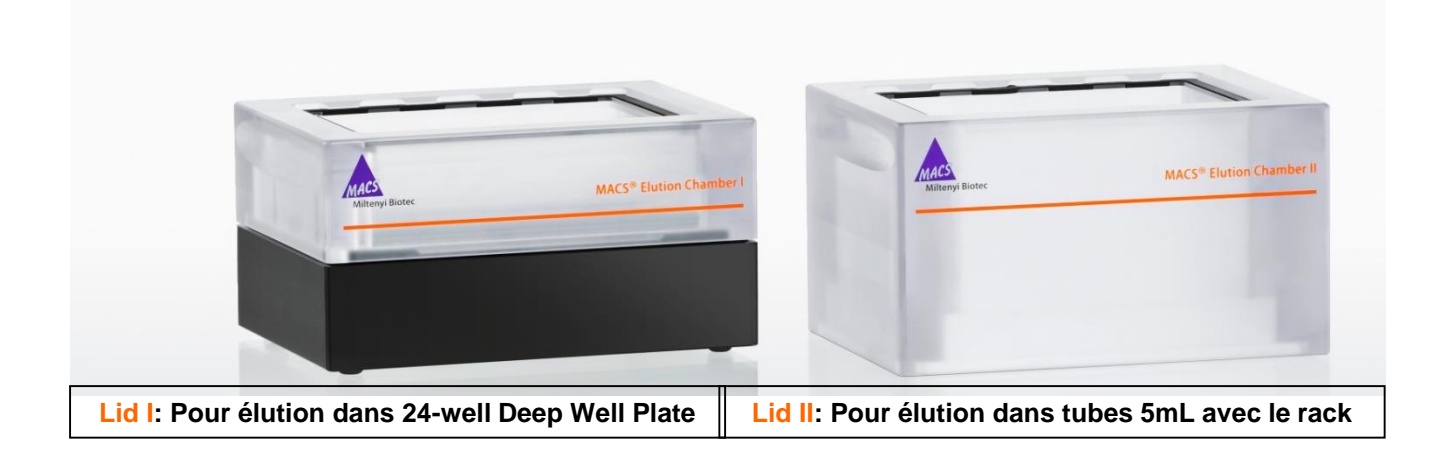

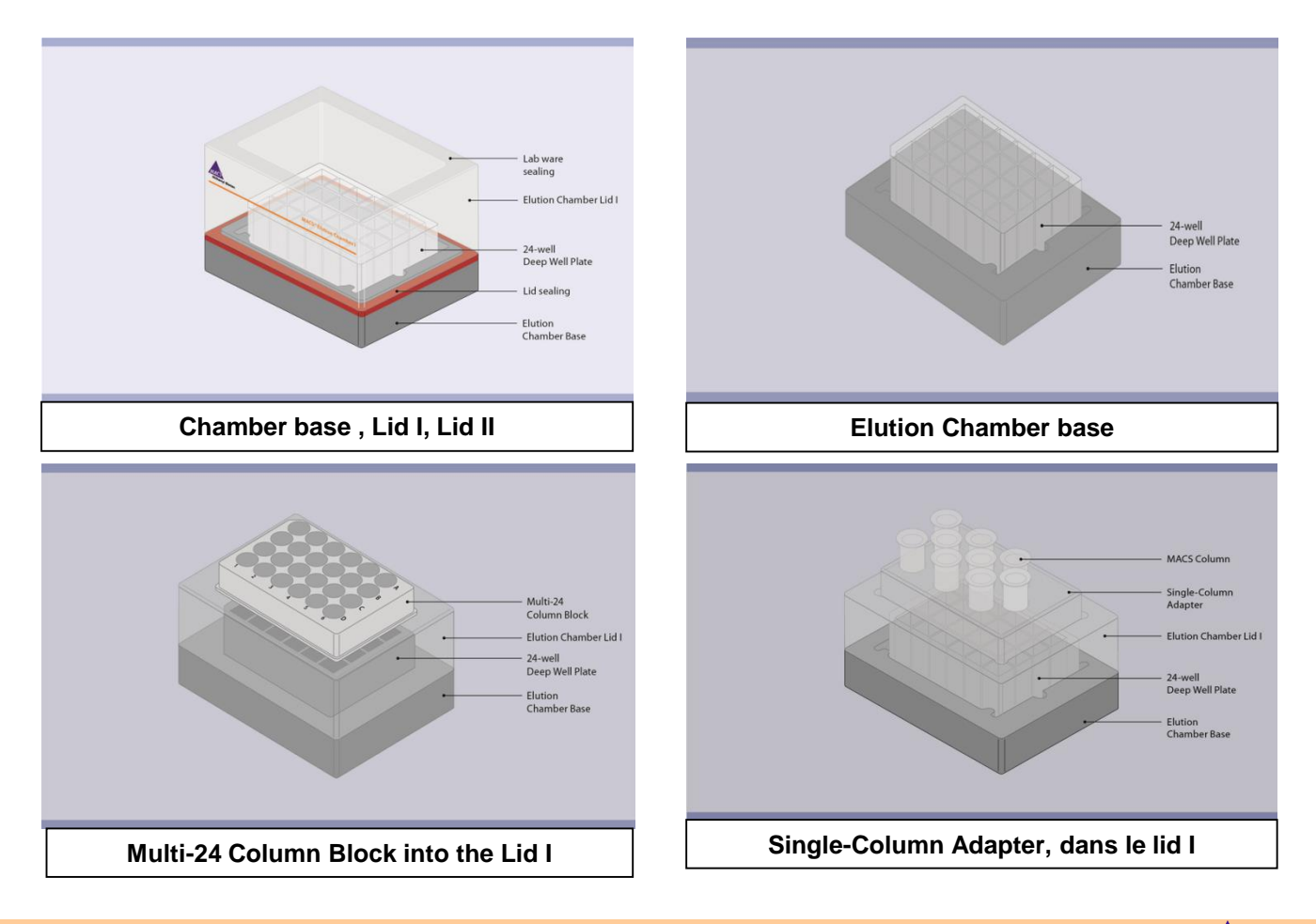

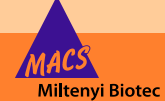

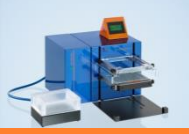

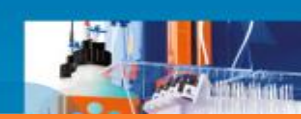

### MultiMACS Cell 24 Columns

#### **Colonnes utilisables :**

- Jusqu'à **9 échantillons** en parallèle avec des colonnes **LS / LD ou Whole Blood** et en utilisant le Single Column Adapter (SCA) Jusqu'à **24 échantillons** en parallèle avec le **Multi-24 Column Block** ٠
- ٠

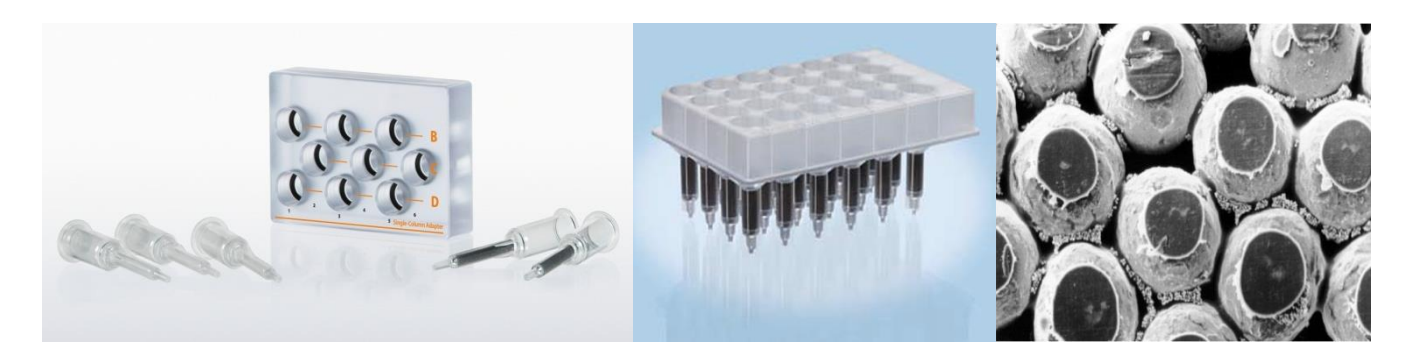

#### La matrice des colonnes:

La structure ferromagnétique amplifie le champ magnétique et augmente la surface de contact avec les billes, ce qui augmente les rendements du tri cellulaire.

#### Capacités des colonnes:

| Column                                 | Nb max de<br>cellules<br>marquées | Nb max de<br>cellules totales | Programme                           |
|----------------------------------------|-----------------------------------|-------------------------------|-------------------------------------|
| Multi-24 Column<br>Block (par colonne) | 1x10 <sup>8</sup>                 | 1x10 <sup>9</sup>             | DEPLETE, POSSEL,<br>POSSEL2         |
| LS                                     | 1x10 <sup>8</sup>                 | 1x10 <sup>9</sup>             | DEPLETE, POSSEL_SCA,<br>POSSEL2_SCA |
| LD                                     | 1x10 <sup>8</sup>                 | 5x10 <sup>8</sup>             | DEPLETE                             |
| Whole Blood Column                     | Jusqu'à 10mL                      | Jusqu'à 10mL                  | POSSEL_SCA,<br>POSSEL2_SCA          |

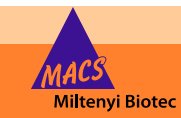

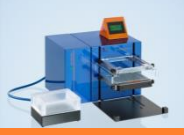

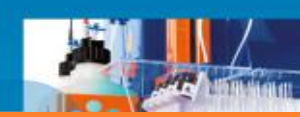

# MultiMACS Cell 24 - Programmation

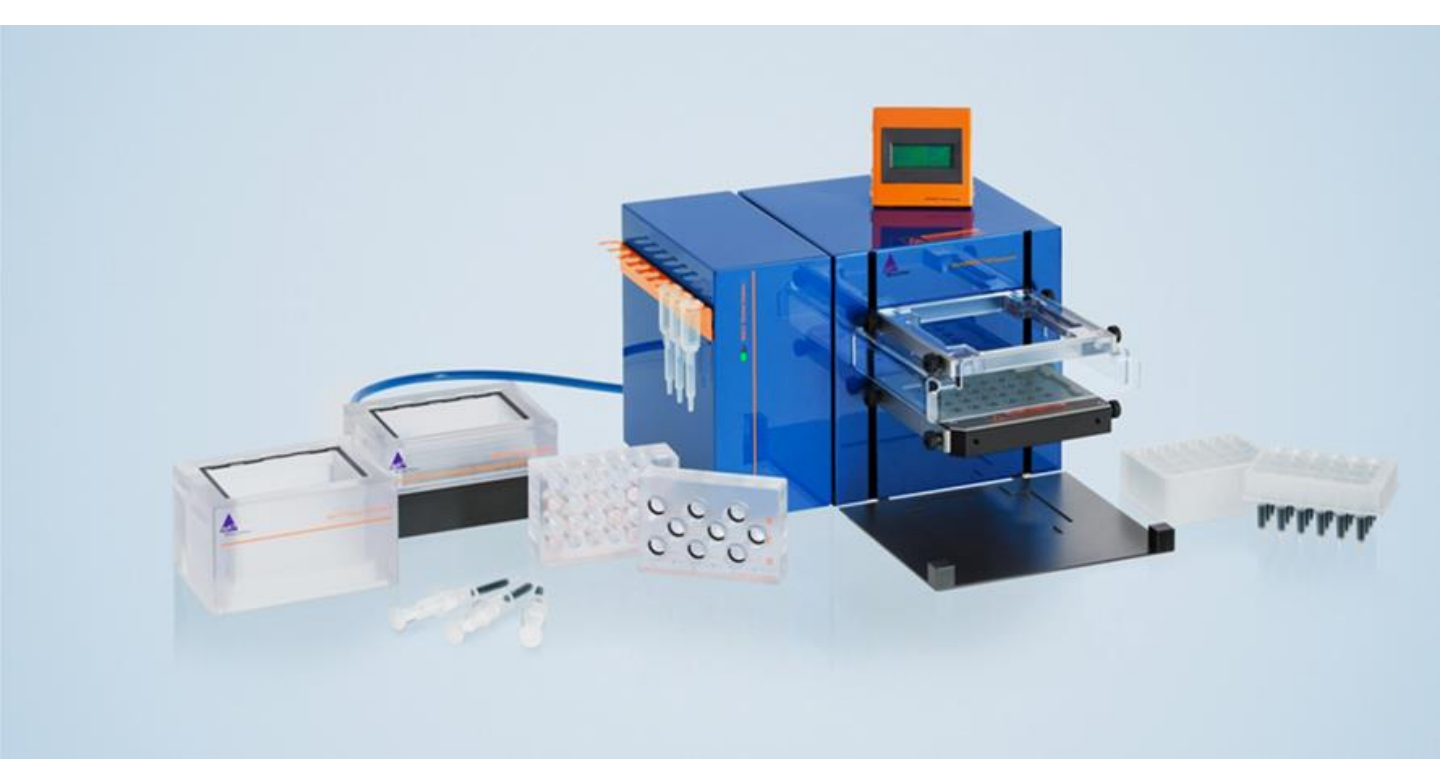

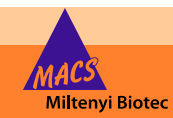

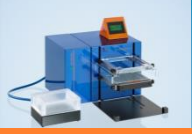

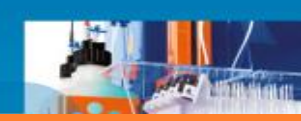

### MultiMACS Cell 24 - Protocoles de séparation

#### Les programmes:

- Il y a 5 protocoles prédéfinis sur le MultiMACS Cell 24 Plus Separator
- Suivant le protocole choisi, les échantillons pourront être triés soit avec le Multi-24 Column
  Block soit avec les colonnes manuelles en utilisant le Single-Column Adapter (SCA)

| Programme de tri | Fraction de cellules d'intérêts              |                                                         |  |
|------------------|----------------------------------------------|---------------------------------------------------------|--|
|                  | Cellules non marquées<br>(fraction négative) | Cellules marquées magnétiquement<br>(fraction positive) |  |
| DEPLETE          | OUI                                          | NON                                                     |  |
| POSSEL           | NON                                          | OUI                                                     |  |
| POSSEL2          | OUI                                          | OUI                                                     |  |
| POSSEL_SCA       | NON                                          | OUI                                                     |  |
| POSSEL2_SCA      | OUI                                          | OUI                                                     |  |

- Les cellules d'intérêts seront éluées soit dans le 24-well Deep Well Plates soit dans des tubes 5mL.
- Suivant le programme, le nombre de 24-well Deep well plate à utiliser sera différent.

| Programme          | Fractions récupérées                  | Nombre de 24-well Deep<br>Well Plates |  |
|--------------------|---------------------------------------|---------------------------------------|--|
| DEPLETE            | Tampon d'équilibration                | 2                                     |  |
|                    | Cellules non marquées                 | 2                                     |  |
| POSSEL, POSSEL_SCA | Tampon d'équilibration + cellules non |                                       |  |
|                    | marquées                              | 2                                     |  |
|                    | Fraction positive                     |                                       |  |
| POSSEL2,           | Tampon d'équilibration                |                                       |  |
| POSSEL2_SCA        | Cellules non marquées                 | 3                                     |  |
|                    | Fraction positive                     |                                       |  |

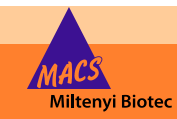

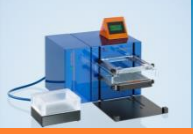

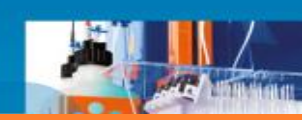

#### Les colonnes:

Suivant les colonnes utilisées, les volumes d'élution seront différents.

Il est important de respecter les volumes mentionnés dans le tableau ci-dessous pour:

- L'équilibration des colonnes
- Les lavages des colonnes pour l'élution des fractions négatives
- Les volumes de tampons pour l'élution des fractions positives

| Column type           | Equilibration Buffer | Wash buffer | Elution buffer |
|-----------------------|----------------------|-------------|----------------|
| Multi-24 Column Block | 1x2 mL               | 3x1 mL      | 1x1 mL         |
| LS Column             | 1x3 mL               | 2x2 mL      | 1x4 mL         |
| LD Column             | 1x2 mL               | 2x1 mL      | 1x3 mL         |
| Whole Blood Column    | 1x3 mL               | 2x2 mL      | 1x4 mL*        |

- \* Pour les Whole Blood Column, utilisez le Elution Buffer fourni avec le kit.
- Allumez le MultiMACS en appuyant sur le bouton qui se trouve en bas du côté droit de l'appareil.
- Attendez que l'écran affiche le menu principal

ATTENTION: Ne pas placer de colonnes sur le MultiMACS, tant que l'écran n'affiche pas « INSERT COLUMNS »

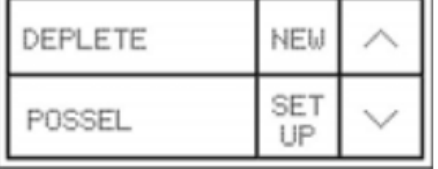

- Choisir le programme de séparation, suivant le tableau en page 8

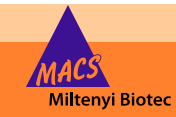

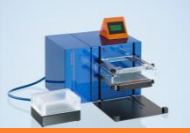

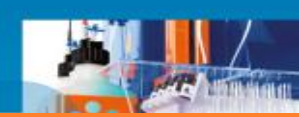

#### Programme (1/5): Programme DEPLETE:

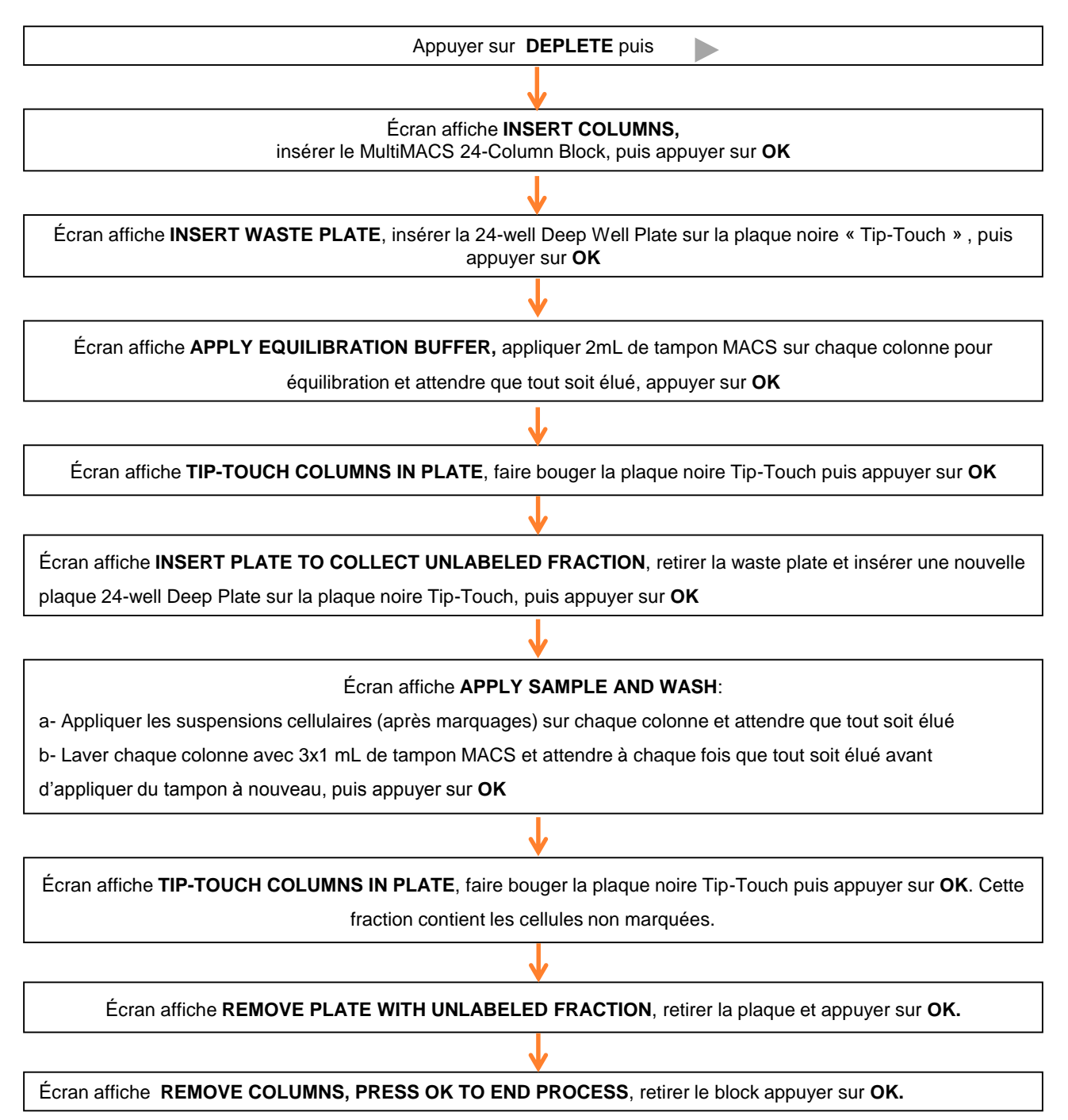

![](_page_9_Picture_5.jpeg)

![](_page_10_Picture_0.jpeg)

![](_page_10_Picture_1.jpeg)

#### Programme (2/5): Programme POSSEL: Tris avec le Multi-24 Column Block

Si vous n'avez pas besoin de la fraction négative, utilisez ce programme.

![](_page_10_Figure_5.jpeg)

![](_page_10_Picture_6.jpeg)

![](_page_11_Picture_0.jpeg)

![](_page_11_Picture_1.jpeg)

#### Programme (3/5): Programme POSSEL2: Tris avec le Multi-24 Column Block

Si vous avez besoin de la fraction négative, utilisez ce programme.

![](_page_11_Figure_5.jpeg)

![](_page_11_Picture_6.jpeg)

![](_page_12_Picture_0.jpeg)

![](_page_12_Picture_1.jpeg)

#### Programme (4/5): Programme POSSEL\_SCA: Tris avec les colonnes manuelles

Si vous n'avez pas besoin de la fraction négative, utilisez ce programme.

| Placer le Single-Column Adapter (SCA) VIDE sur le support transparent du MultiMACS<br>Sélectionner le programme <b>POSSEL_SCA</b> puis appuyer sur |  |  |
|----------------------------------------------------------------------------------------------------|--|--|
| ↓                                                                                                    |  |  |
| Écran affiche INSERT COLUMNS, insérer les colonnes sur le Single-Column Adapter (SCA), si moins de 9 sont                                          |  |  |
| utilisées, placer des colonnes vides, appuyer sur <b>OK</b>                                                                                        |  |  |
| · · · · · · · · · · · · · · · · · · ·                                                                                                    |  |  |
| Écran affiche <b>INSERT WASTE PLATE</b> , insérer la 24-well Deep Well Plate sur la plaque noire « Tip-Touch » , puis<br>appuyer sur <b>OK</b>     |  |  |
|                                                                                                    |  |  |
| Écran affiche APPLY EQUILIB. BUFFER, SAMPLE AND WASH:                                                                                              |  |  |
| a- Appliquer 3mL de tampon MACS sur chaque colonne pour équilibration,                                                                             |  |  |
| b- Appliquer les suspensions cellulaires sur chaque colonne et attendre que tout soit élué. Si le volume > 5mL, il                                 |  |  |
| faudra l'appliquer en 2 fois, en utilisant la MOVE BACK, puis OK                                                                                   |  |  |
| c- Laver chaque colonne avec 2x2 mL de tampon MACS et attendre à chaque fois que tout soit élué avant                                              |  |  |
| d'appliquer du tampon à nouveau, puis appuyer sur <b>OK</b>                                                                                        |  |  |
| ↓                                                                                                    |  |  |
| Écran affiche TIP-TOUCH COLUMNS IN PLATE, faites bouger la plaque noire Tip-Touch puis appuyer sur OK                                              |  |  |
| <b>\</b>                                                                                                    |  |  |
| Écran affiche REMOVE PLATE. PLACE COLUMNS AND NEW PLATE IN ELUTION STATION:                                                                        |  |  |
| a- Insérer une nouvelle 24-well Deep Well Plate sur la base de la chambre d'élution pour récolter les fractions                                    |  |  |
| positives                                                                                                    |  |  |
| b- Placer le Chamber Lid au dessus de la base (Figure page 5)                                                                                      |  |  |
| c- Retirer le Single Column Adapter avec les colonnes du MultiMACS et le placer dans le Lid de la station. Appuyer                                 |  |  |
| sur <b>OK</b> et appliquer la pression d'élution                                                                                                   |  |  |
|                                                                                                    |  |  |
| Écran affiche APPLY ELUTION BUFFER, appliquer 4mL de tampon sur chaque colonne, éluer et appuyer sur OK                                            |  |  |
| $\checkmark$                                                                                                    |  |  |
| Écran affiche REMOVE PLATE AND COLUMNS. TOUCH OK TO END PROCESS, tout retirer et appuyer sur OK                                                    |  |  |
|                                                                                                    |  |  |

![](_page_12_Picture_6.jpeg)

![](_page_13_Picture_0.jpeg)

![](_page_13_Picture_1.jpeg)

Programme (3/5): Programme POSSEL2\_SCA: Tris avec les colonnes manuelles

Si vous avez besoin de la fraction négative, utilisez ce programme.

![](_page_13_Figure_5.jpeg)

![](_page_13_Picture_6.jpeg)

![](_page_14_Picture_0.jpeg)

![](_page_14_Picture_1.jpeg)

## Préparer le MultiMACS pour le transport

- 1. Il est important de suivre cette procédure avant d'emballer le MultiMACS pour le transporter
- 2. Allumez l'instrument, attendez jusqu'à ce que l'écran principal s'affiche
- 3. Appuyez sur **SETUP**

![](_page_14_Picture_6.jpeg)

4. Appuyez sur PREFERENCES

![](_page_14_Picture_8.jpeg)

5. Descendez jusqu'à LOCK UNIT FOR TRANSPORT, puis appuyez dessus

![](_page_14_Picture_10.jpeg)

6. Quand le texte ci-dessus s'affiche, vous pourrez éteindre l'appareil et l'emballer pour le transport.

![](_page_14_Picture_12.jpeg)

![](_page_15_Picture_0.jpeg)

![](_page_15_Picture_1.jpeg)

### **MACS Workflow**

![](_page_15_Picture_3.jpeg)

![](_page_15_Picture_4.jpeg)